eTests<sup>®</sup> TOPSpro<sup>®</sup>

### **Adding Personnel Registrations**

This document provides a step-by-step tutorial on how to add a **Personnel Record** to TOPSpro Enterprise. Each personnel record includes a **Registration**, **Functional Role**, **Employment Record**, and **Professional Status** information.

- From the Organization menu, select Personnel -> Registration.
  - a. To display a list of personnel records, click **Refresh** if auto-refresh is not enabled
  - b. To enable auto-refresh, click the TE icon, select Options -> Listers, and check "All Listers Auto-Refresh", then click OK.
- 2) Click **New** to add a personnel registration record.
- 3) If a user account exists for the personnel member, check Link with existing user.
  - a. Select the user **Container** wherein the personnel member has a user account.
  - *Note:* If a user account does not exist for which to link the personnel member, skip to Step 5.

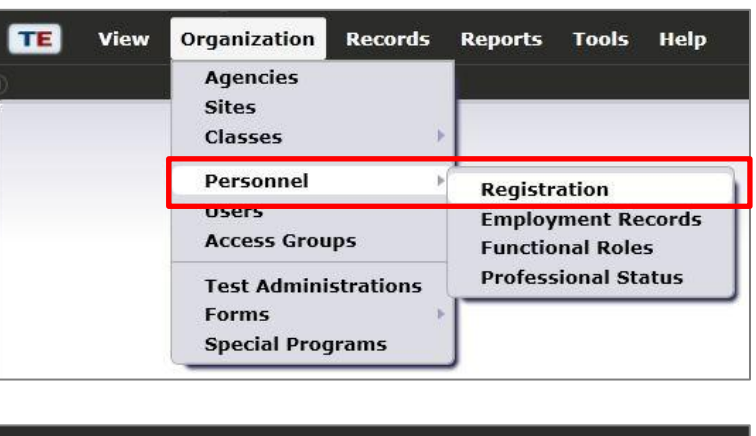

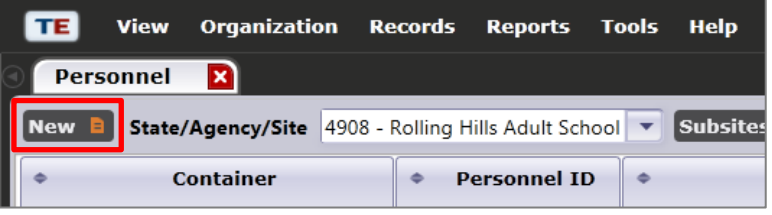

| 🔹 🖉 Select       | Container  |                                   |  |
|------------------|------------|-----------------------------------|--|
| Link with existi | ng user 🗸  |                                   |  |
| User:            | Container: | 4908 - Rolling Hills Adult School |  |
|                  | Liser.     | No selection                      |  |

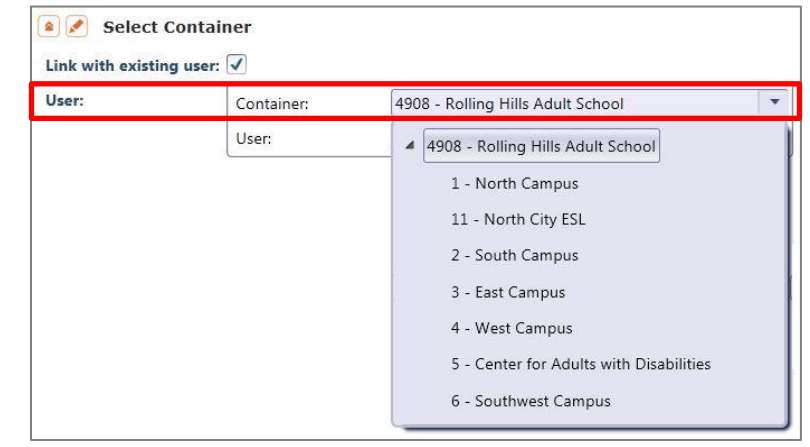

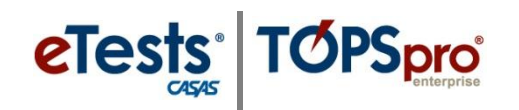

| lser: | Container:  | 4908 - Rolling Hills | Adult School       |  |
|-------|-------------|----------------------|--------------------|--|
|       | User:       |                      |                    |  |
|       | <u>_</u> 25 | bsmith@rhas.org      | Bob Smith          |  |
|       |             | jsmith@rhas.org      | John Smith         |  |
|       |             | msmith@rhas.org      | Mary Smith         |  |
|       |             | ssmith@rhas.org      | Sue Smith          |  |
|       |             | Clear selection      | Select from Lister |  |

|                                   | Filter T Co     |                     |
|-----------------------------------|-----------------|---------------------|
| Container                         | User Account    | • First & Last Name |
| Y                                 | т               | Ŧ                   |
| 4908 - Rolling Hills Adult School | bsmith@rhas.org | Bob Smith           |
| 4908 - Rolling Hills Adult School | jsmith@rhas.org | John Smith          |
| 4908 - Rolling Hills Adult School | msmith@rhas.org | Mary Smith          |
| 4908 - Rolling Hills Adult School | ssmith@rhas.org | Sue Smith           |

| Container: | Container: | 4908 - Rolling Hills Adult School                                                                                                    |
|------------|------------|----------------------------------------------------------------------------------------------------|
|            |            | <ul> <li>4908 - Rolling Hills Adult School</li> <li>1 - North Campus</li> <li>11 - North City ESL</li> <li>2 - South Campus</li> </ul> |
|            |            | 5 - Cast Campus<br>4 - West Campus<br>5 - Center for Adults with Disabilities<br>6 - Southwest Campus                                  |

| 🔺 🖉 Pers      | onnel Identification |              |             |      |
|---------------|----------------------|--------------|-------------|------|
| User Account  | t: msmith@rhas.org   |              |             |      |
| Personnel ID: | :                    |              |             |      |
| Title:        | Last Name: Smith     | Middle Name: | First Name: | Mary |

| Personnel Identification |                          |
|--------------------------|--------------------------|
| User Account:            |                          |
| Personnel ID:            |                          |
| Title: Last Name:        | Middle Name: First Name: |

- 4) Select the **User** from the dropdown list of accounts.
  - a. To search for a user,
    - i. Click Select from Lister
    - ii. Click User
    - iii. Click Pick.
  - b. Skip to Step 6.
- 5) Select the **Container** wherein the personnel member has an association.

- 6) Enter Personnel Identification.
  - a. If linked with an existing user account, this information will populate.
    - i. Enter Personnel ID.
    - ii. Add or correct information.
  - b. If *not* linked with an existing user account,
    - i. Enter **Personnel** Identification.

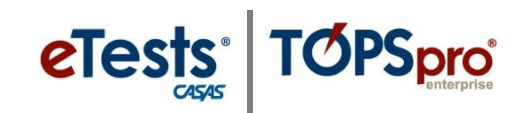

7) Click Save.

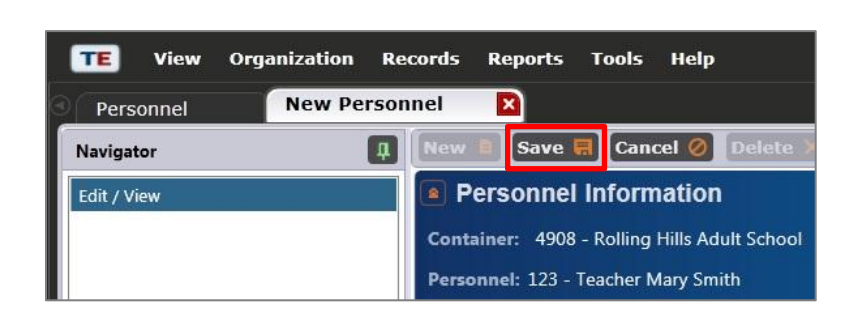

Reports

×

Tools Help

Delete

Organization Records

123 - Teacher Mary...

- 8) Review saved **Personnel Registration**.
  - a. Click 🜌 or Edit Mode 💰 to edit saved information.

TE

Personnel

View

- 9) From the personnel record Navigator, click Functional Roles.
- Note: To continue, skip to Step 6 on Adding Functional Roles.

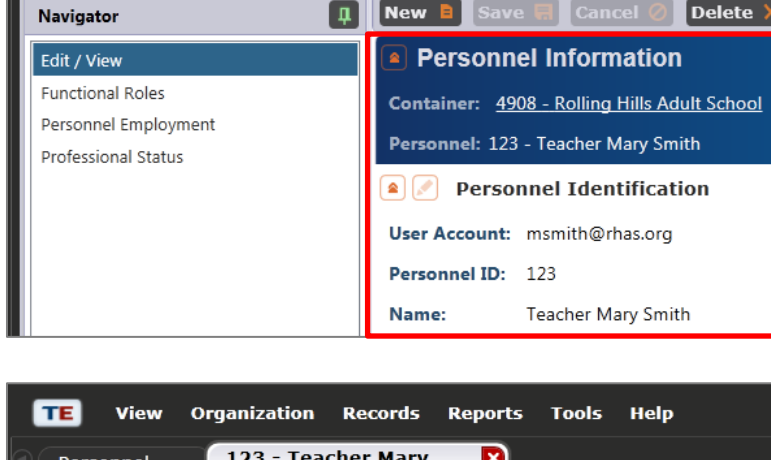

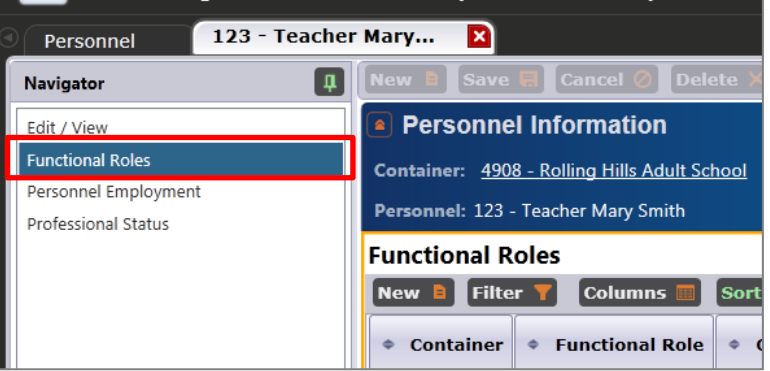

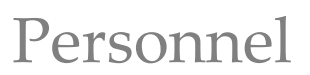

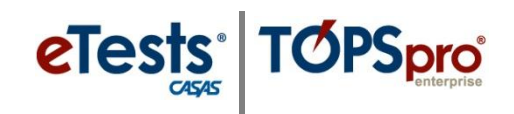

### **Adding Functional Roles**

This document is a continuation of a step-by-step tutorial on how to add **Functional Roles** to a personnel record in TOPSpro Enterprise. If continuing from previous steps, please skip to **Step 6**.

| View | Organization                         | Records                                                                                                    | Reports                                                                                                    | Tools                                                                                                    | Help                                                                                                    |
|------|--------------------------------------|----------------------------------------------------------------------------------------------------|----------------------------------------------------------------------------------------------------|----------------------------------------------------------------------------------------------------|----------------------------------------------------------------------------------------------------|
|      | Agencies<br>Sites<br>Classes         | þ                                                                                                    |                                                                                                    |                                                                                                    |                                                                                                    |
|      | Personnel                            | Þ                                                                                                    | Registr                                                                                                    | ation                                                                                                    |                                                                                                    |
|      | Users                                |                                                                                                    | Employ                                                                                                    | ment Re                                                                                                    | cords                                                                                                    |
|      | Access Grou                          | ips                                                                                                    | Functional Roles                                                                                                |                                                                                                    |                                                                                                    |
|      | Test Admini<br>Forms<br>Special Prog | istrations<br>prams                                                                                                    | Profess                                                                                                    | ional Sta                                                                                                    | ntus                                                                                                    |
|      | View                                 | View Organization<br>Agencies<br>Sites<br>Classes<br>Personnel<br>Users<br>Access Grou<br>Test Admini<br>Forms<br>Special Prog | ViewOrganizationRecordsAgenciesSitesClassesPersonnelUsersAccess GroupsTest AdministrationsFormsSpecial Programs | View     Organization     Records     Reports       Agencies     Sites     Image: Sites     Image: Sites       Classes     Classes     Image: Sites     Image: Sites       Personnel     Registring     Registring       Users     Employ     Function       Access Groups     Function     Profess       Forms     Special Programs     Image: Sites | View     Organization     Records     Reports     Tools       Agencies     Sites     Image: Sites     Image: Sites     Image: Sites     Image: Sites       Sites     Classes     Image: Sites     Image: Sites     Image: Sites     Image: Sites       Personnel     Image: Sites     Image: Sites     Image: Sites     Image: Sites     Image: Sites       View     Personnel     Image: Sites     Image: Sites     Image: Sites     Image: Sites       Users     Personnel     Image: Sites     Image: Sites     Image: Sites       Image: Sites     Image: Sites     Image: Sites     Image: Sites       Image: Sites     Image: Sites     Image: Sites     Image: Sites       Image: Sites     Image: Sites     Image: Sites     Image: Sites       Image: Sites     Image: Sites     Image: Sites     Image: Sites       Image: Sites     Image: Sites     Image: Sites     Image: Sites       Image: Sites     Image: Sites     Image: Sites     Image: Sites       Image: Sites     Image: Sites     Image: Sites     Image: Sites       Image: Sites     Image: Sites     Image: Sites     Image: Sites       Image: Sites     Image: Sites     Image: Sites     Image: Sites       Image: Sites     Image: Sites     Imag |

| TE    | View    | Organizatio  | on I  | Records     | Reports        | Tools  | Неір       |         |
|-------|---------|--------------|-------|-------------|----------------|--------|------------|---------|
| I Fun | ctional | Roles 🛛 🛛    |       |             |                |        |            |         |
| New 🛙 | State/  | /Agency/Site | 4908  | - Rolling H | ills Adult Scł | nool 💌 | Subsites 🍓 | Filte   |
| + Cor | ntainer | A1 Personne  | el ID | • Nam       | e 🔺 2 Clas     | s ID   | Class Desc | ription |

| 🔺 🖍 Sel                                                 | Select Personnel |                                         |  |  |  |
|---------------------------------------------------------|------------------|-----------------------------------------|--|--|--|
| Personnel: Container: 4908 - Rolling Hills Adult School |                  |                                         |  |  |  |
|                                                         | Personnel:       | 4908 - Rolling Hills Adult School       |  |  |  |
|                                                         |                  | 1 - North Campus                        |  |  |  |
|                                                         |                  | 11 - North City ESL                     |  |  |  |
|                                                         |                  | 2 - South Campus                        |  |  |  |
|                                                         |                  | 3 - East Campus                         |  |  |  |
|                                                         |                  | 4 - West Campus                         |  |  |  |
|                                                         |                  | 5 - Center for Adults with Disabilities |  |  |  |
|                                                         |                  | 6 - Southwest Campus                    |  |  |  |

- From the Organization menu, select Personnel -> Functional Roles.
  - a. To display a list of functional role records, click **Refresh** if auto-refresh is not enabled
  - b. To enable auto-refresh, click the TE icon, select Options -> Listers, and check "All Listers Auto-Refresh", then click OK.
- 2) Click New to add a functional role for the personnel member.
- 3) Select the personnel **Container** to locate the personnel member.

4) Select the **Personnel** member from the drop-down list.

- a. To search for a personnel member,
  - i. Click Select from Lister.
  - ii. Click User
  - iii. Click Pick.
- 5) Skip to Step 7
- ....
- Note: Begin here if continuing from instructions on Adding Personnel Registrations.
- 6) Click New to add a functional role for the personnel member.
- 7) Select the **Container** wherein the personnel member has a functional role.

| 4908 - Rolling Hills Adult School | 101  |
|-----------------------------------|------|
| 4908 - Rolling Hills Adult School | 1110 |
| 4908 - Rolling Hills Adult School | 1111 |
| 4908 - Rolling Hills Adult School | 1112 |
| 4908 - Rolling Hills Adult School | 123  |
| 4908 - Rolling Hills Adult School | 124  |
|                                   |      |
|                                   |      |

🔺 🖉 🛛 Select Personnel

Personnel:

Cancel Pick 🥝

Container

Personnel: Container:

Pick

٢

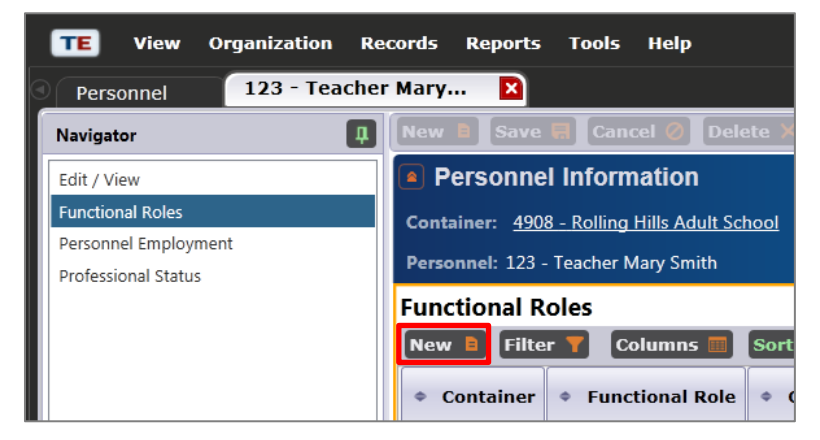

| Select container/associations for role |                   |                                     |  |  |
|----------------------------------------|-------------------|-------------------------------------|--|--|
| Container:                             | Container:        | 4908 - Rolling Hills Adult School 🔹 |  |  |
|                                        | Class Definition: | 4908 - Rolling Hills Adult School   |  |  |
|                                        | Special Program:  | 1 - North Campus                    |  |  |
|                                        |                   | 11 - North City ESL                 |  |  |
|                                        |                   | 2 - South Campus                    |  |  |
|                                        |                   | 3 - East Campus                     |  |  |

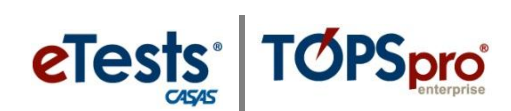

4908 - Rolling Hills Adult School

101 Main Campus - Team One

1110 Elisa Askew 1111 May Fong 1112 Elio Martinez 123 Teacher Mary Smith 124 Mr Ruben 19

Rick Wrota

John Bush 212 Joe Lincoln

Karenina Vinskaya

New 🔋 Filter 🍸 Columns 🕅

Personnel ID

\$

Ŧ

Elisa Askew May Fong Elio Martinez **Teacher Mary Smith** 

Mr Ruben

Clear selection Select from Lister..

20

211

-

-

.

-

Name

Sort 21 Delet

Main Campus - Team On

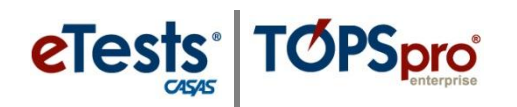

| Container: | Container:        | 1 - North Ca   | mpus                                            |   |
|------------|-------------------|----------------|-------------------------------------------------|---|
|            | Class Definition: |                |                                                 | • |
|            | Special Program:  | 1<br>          | ABE<br>ABE Intermediate<br>ABE - CEC            | 1 |
|            |                   | 101 AM<br>1106 | ABE<br>ESL - Beginning                          | = |
|            |                   | 1115<br>1116   | ESL - Intermediate<br>ESL - Intermediate - High |   |
|            |                   | 12345          | ESL - proxy<br>Concurrent - afternoon           |   |
|            |                   | 3              | GED                                             | - |

| Pick 🔍 Cancel Pick | 🕗 New 🖹 F  | ilter 🍸 Columns 📰 | Sort 🕌 Delete 🎽 |
|--------------------|------------|-------------------|-----------------|
| \$ Site            | 🔺 Class ID | Class Description | Extended ID     |
| T                  | Ŧ          | <b>T</b>          | Ŧ               |
| 1 - North Campus   | 1          | ABE               |                 |
| 1 - North Campus   | 1001       | ABE Intermediate  |                 |
| 1 - North Campus   | 1002       | ABE - CEC         |                 |
| 1 - North Campus   | 101        | ABE               | AM              |
| 1 - North Campus   | 1106       | ESL - Beginning   |                 |

| 🔺 🖍 Sel    | ect container/ass | ociations for role                |   |
|------------|-------------------|-----------------------------------|---|
| Container: | Container:        | 4908 - Rolling Hills Adult School | • |
|            | Class Definition: | 101 - AM - ABE                    | • |
|            | Special Program:  | No selection                      | • |

| 50 57 KLANDE 97  |                             |
|------------------|-----------------------------|
| Functional Role: | O Administrator             |
|                  | <ul> <li>Teacher</li> </ul> |
| Start Date:      | 1/22/2013                   |
| End Date:        |                             |

- 8) If the personnel member is a teacher, select the Class
   Definition from the drop-down list that corresponds to the functional role.
  - Note: If the personnel member is not a teacher, leave No selection in the class definition field.
  - a. To search for a class definition,
    - i. Click **Select from** Lister.
    - ii. Click **Class definition**.
    - iii. Click Pick.
- 9) Special Program will autopopulate if defined for the selected class definition.

**10)** Enter **Role Identification** information.

- a. Select Functional Role.
- b. Select Start Date.
- c. Select End Date.
- d. When **Role is Related to Instructional Program**, this information becomes nonselectable.

| Role is Related to Instructional Program: | 💿 N/A              | O High School Diploma | Adults w/Disabilities | Other Program |
|-------------------------------------------|--------------------|-----------------------|-----------------------|---------------|
|                                           | Basic Skills (ABE) | GED GED               | Health & Safety       | O ROCP        |
|                                           | ESL                | Spanish GED           | Home Economics        |               |
|                                           | ESL/Citizenship    | Career/Tech Ed        | Parent Education      |               |
|                                           | Citizenship        | Workforce Readiness   | Older Adults          |               |

Records.

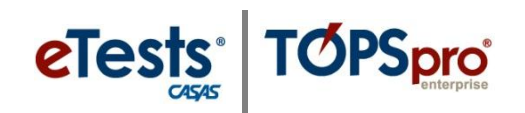

### TE View Organization Records Reports Tools Help 11) Click Save. New Functional Role × Personnel 123 - Teacher Mary... Save 🔜 Cancel 🧭 Delete 🗶 Du Navigator Д Functional Role Information Edit / View 4908 - Rolling Hills Adult School Container: Class Description: 101 - AM - ABE 123 - Teacher Mary Smith Personnel: TE Organization Records Reports Tools Help View 12) Review saved Functional 123 - Teacher Mary... 🛛 🗙 123 - Teacher Mary... Personnel Role Information. Delete 🗙 Duplicate h New Navigator П a. Click 🜌 or Edit / View Functional Role Information Class Enrollments 4908 - Rolling Hills Adult School Edit Mode 🖌 Container: to edit Class Description: 101 - AM - ABE saved information. 123 - Teacher Mary Smith Personnel: Role Identification Functional Role Teacher End Date: 3/8/2013 1/7/2013 Start Date: Related Class: 101 - AM - ABE **13)** Click **14** to close the Related Instructional Program N/A personnel member's Functional Role Tab and: TE View Organization Records Reports Tools Help 123 - Teacher Mary... a. Continue with Step 14 if at Personnel 123 - Teacher Mary... the personnel record. Delete 🗙 New 🗎 П Navigator Functional Role Information Edit / View - OR -Organization Reports TE Records Help View Tools b. Continue to Step 1 on Adding Employment 123 - Teacher Mary... × Functional Roles Records New 📄 Delete Navigator П i. Click Market to close the **Functional Role Information** Edit / View **Functional Roles Lister** tab. TE View Organization Records Reports Tools Help 123 - Teacher Mary... × Personnel 14) From the personnel record 🖡 New 🗎 Navigator Navigator, click Personnel Personnel Information Edit / View **Employment.** Functional Role Container: 4908 - Rolling Hills Adult School Personnel Employment Personnel: 123 - Teacher Mary Smith Professional Status Personnel Employment Note: From here, skip to Step New 🖹 Filter 🍸 Columns 🥅 6 on Adding Employment

Container

Sort

Em

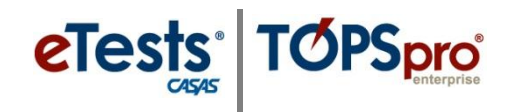

### **Adding Employment Records**

This document is a continuation of a step-by-step tutorial on how to add an **Employment Record** to a personnel record in TOPSpro Enterprise. If continuing from previous steps, please skip to **Step 6**.

| TE | View | Organization                         | Records            | Reports          | Tools     | Неір  |
|----|------|--------------------------------------|--------------------|------------------|-----------|-------|
| 0  | -    | Agencies<br>Sites<br>Classes         | þ                  |                  | -         |       |
|    |      | Personnel                            | Þ                  | l<br>Registr     | ation     |       |
|    |      | Users                                |                    | Employ           | ment Re   | cords |
|    |      | Access Groups                        |                    | Functional Roles |           |       |
|    |      | Test Admini<br>Forms<br>Special Prog | strations<br>grams | Profess          | ional Sta | atus  |

| TE        | View     | Organiza    | tion          | Records        | Report      | ts To  | ols | Help    |
|-----------|----------|-------------|---------------|----------------|-------------|--------|-----|---------|
| Pers      | sonnel I | Employme    | ent           | ×              |             |        |     |         |
| New E     | State,   | /Agency/Sit | <b>te</b> 490 | 08 - Rolling H | lills Adult | School | •   | Subsite |
| <b>\$</b> | Conta    | iner        | -             | Personne       | I ID        | \$     |     | Name    |

| 🔺 🖉 Sel    | ect Personnel |     |                                         |  |
|------------|---------------|-----|-----------------------------------------|--|
| Personnel: | Container:    | 490 | 8 - Rolling Hills Adult School          |  |
|            | Personnel:    | 4   | 4908 - Rolling Hills Adult School       |  |
|            |               |     | 1 - North Campus                        |  |
|            |               |     | 11 - North City ESL                     |  |
|            |               |     | 2 - South Campus                        |  |
|            |               |     | 3 - East Campus                         |  |
|            |               |     | 4 - West Campus                         |  |
|            |               |     | 5 - Center for Adults with Disabilities |  |
|            |               |     | 6 - Southwest Campus                    |  |

- From the Organization menu, select Personnel -> Employment Records
  - a. To display a list of class instances, click **Refresh** if auto-refresh is not enabled
  - b. To enable auto-refresh, click the TE icon, select Options -> Listers, and check "All Listers Auto-Refresh", then click OK.
- 2) Click New to add an employment record for a personnel member.
- 3) Select the personnel **Container** to locate the personnel member.

- 4) Select the **Personnel** member from the drop-down list.
  - a. To search for a personnel member,
    - i. Click Select from Lister.
    - ii. Click **Personnel** member.
    - iii. Click Pick.

| ۷ | Select Personnel |
|---|------------------|
|---|------------------|

| Personnel: | Container: | 4908 - Rolling Hills Adult School                                                                                   | • |
|------------|------------|----------------------------------------------------------------------------------------------------|---|
|            | Personnel: | [                                                                                                    | • |
|            |            | 101 Main Campus - Team One<br>1110 Elisa Askew<br>1111 May Fong<br>1112 Elio Martinez                               |   |
|            |            | 123 Teacher Wary Smith<br>124 Mr Ruben<br>19 Rick Wrota<br>20 Karenina Vinskaya<br>211 John Bush<br>212 Joe Lincoln |   |
|            |            | Clear selection Select from Lister                                                                                  |   |

eTests TOPSpro

| Pick 🔍    | Cancel Pick 🥥 New          | 🔋 Filter 🍸 Colum | ns 🔟 Sort 💱 Delete     |
|-----------|----------------------------|------------------|------------------------|
| ٠         | Container                  | A Personnel ID   | ◆ Name                 |
| 3         | cal million interformer at | T                | T                      |
| 4908 - Ro | olling Hills Adult School  | 101              | Main Campus - Team One |
| 4908 - Ro | olling Hills Adult School  | 1110             | Elisa Askew            |
| 4908 - Ro | olling Hills Adult School  | 1111             | May Fong               |
| 4908 - Ro | olling Hills Adult School  | 1112             | Elio Martinez          |
| 4908 - Ro | olling Hills Adult School  | 123              | Teacher Mary Smith     |
| 4908 - Ro | olling Hills Adult School  | 124              | Mr Ruben               |

5) Skip to Step 7

- *Note:* Begin here if continuing from instructions on Adding Functional Roles.
- 6) Click **New** to add a functional role for the personnel member.
- 7) Select the **Container** wherein the personnel member has employment.

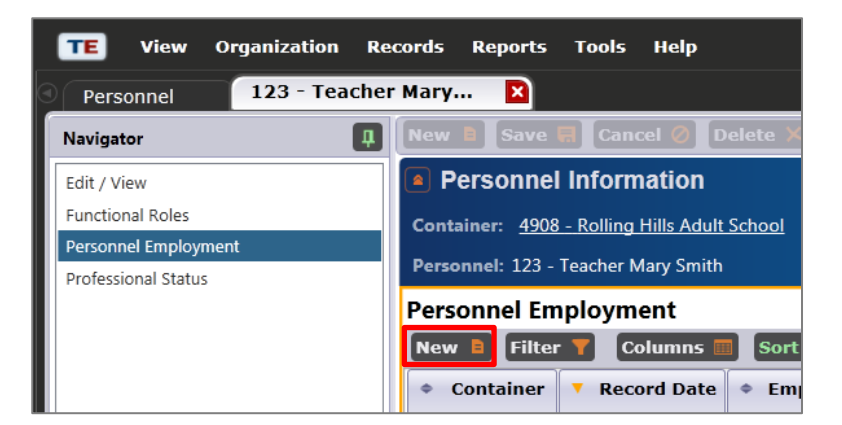

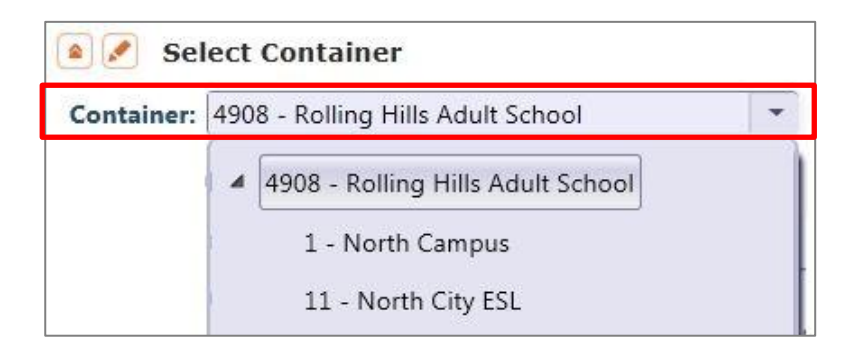

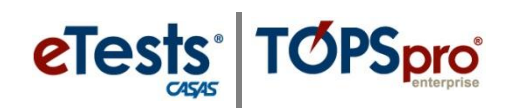

| Employme          | ent Identification                         | 8) Enter Employment                  |
|-------------------|--------------------------------------------|--------------------------------------|
| Record Date:      | 7/1/2012                                   | identification.                      |
|                   | < July 2012 V                              | a. Select <b>Record Date</b> .       |
|                   | Sun Mon Tue Wed Thu Fri Sat                |                                      |
|                   | 1 2 3 4 5 6 7                              |                                      |
|                   | 8 9 10 11 12 13 14                         |                                      |
|                   | 15 16 17 18 19 20 21                       |                                      |
|                   | 22 23 24 25 26 27 28                       | b Select Employment Type             |
|                   | 29 30 31 1 2 3 4                           | b. Select Employment Type.           |
|                   | (                                          |                                      |
| Employment Type:  | ● N/A                                      | Local Paraprofessional               |
|                   | State-level Administrative/Superv          | visory/Ancillary Services            |
|                   | O Local Teacher                            | noory/Andilary Services              |
|                   | O Local Counselor                          |                                      |
|                   |                                            |                                      |
| Job Type:         | ● N/A                                      | c Select <b>Job Type</b>             |
|                   | O Full-time                                | e. Sciect job Type.                  |
|                   | O Part-time                                |                                      |
|                   | O Unpaid volunteer                         |                                      |
|                   |                                            |                                      |
| TE View Organizat | tion Records Reports Tools Help            | 0) Click Save                        |
| Personnel 123 -   | Teacher Mary New Personnel Empl            | S) Click Save.                       |
| Navigator         | 1 New B Save 🗐 Cancel Ø Delet              | e 🗶 Dupli                            |
| Edit / View       | Personnel Employment Info                  | ormation                             |
|                   |                                            |                                      |
| TE View Organiza  | tion Records Reports Tools Help            |                                      |
| Personnel 123 -   | Teacher Mary                               | e X Dupli 10) Roviou caved Personnel |
| Edit / View       | Personnel Employment Info                  | Finition Employment Information.     |
|                   | Container: 4908 - Rolling Hills Adult Scho | a Click or                           |
|                   | Personnel: <u>123 - Teacher Mary Smith</u> | Edit Mode 🖍 to adit                  |
|                   | Employment Identification                  | saved information.                   |
|                   | Record Date: 7/1/2012                      |                                      |
|                   | Job Type Full-time                         |                                      |
|                   |                                            |                                      |

- 11) Click to close the personnel member's **Employment Record Tab** and:
  - a. Continue with **Step 12** if at the personnel record.

– OR –

- b. Continue to **Step 1** on **Adding Professional Status.** 
  - i. Click to close the **Personnel Employment Lister** tab.

- TE
   View
   Organization
   Records
   Reports
   Tools
   Help

   Personnel
   123 Teacher Mary...
   123 Teacher Mary...
   123 Teacher Mary...
   X

   Navigator
   Image: Cancel Organization
   Delete X
   Dupline

   Edit / View
   Personnel Employment Information
- TE
   View
   Organization
   Records
   Reports
   Tools
   Help

   Personnel Employment
   123 Teacher Mary...
   X

   Navigator
   Image: Cancel Image: Cancel I

- 12) From the personnel record Navigator, click Professional Status.
- Note: From here, skip to Step
   6 on Adding Professional
   Status.

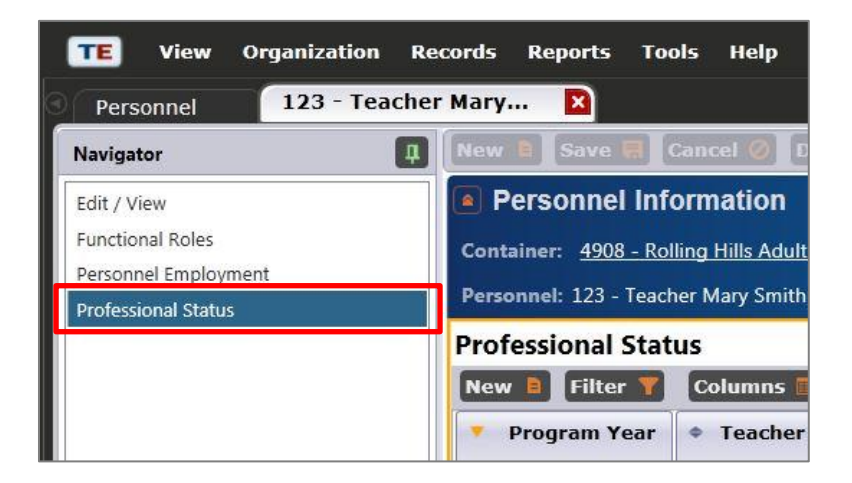

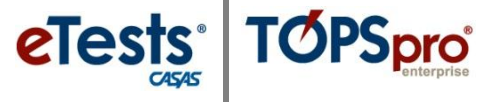

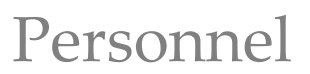

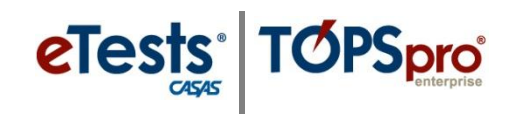

### **Adding Professional Status**

This document is a continuation of a step-by-step tutorial on how to add **Professional Status** to a personnel record in TOPSpro Enterprise. If continuing from previous steps, please skip to **Step 6**.

| TE | View | Organization                         | Records            | Reports           | Tools               | Help       |
|----|------|--------------------------------------|--------------------|-------------------|---------------------|------------|
| 3  |      | Agencies<br>Sites<br>Classes         | ,                  |                   |                     | -          |
|    |      | Personnel                            | •                  | Registr           | ation               |            |
|    |      | Users<br>Access Grou                 | ips                | Employ<br>Functio | ment Re<br>nal Role | cords<br>s |
|    |      | Test Admini<br>Forms<br>Special Proc | strations<br>prams | Profess           | ional Sta           | itus       |

| TE   | View     | Organizati | on Records       | Reports         | Tools  | Help     |
|------|----------|------------|------------------|-----------------|--------|----------|
| Prof | essional | Status     |                  |                 |        |          |
| New  | State/A  | gency/Site | 4908 - Rolling H | Hills Adult Scl | hool 💌 | Subsite  |
| Pro  | gram Yea | ır 🗢       | Name             |                 | A P    | ersonnel |

| Select Personnel |            |                                         |  |  |  |
|------------------|------------|-----------------------------------------|--|--|--|
| Personnel:       | Site:      | 4908 - Rolling Hills Adult School       |  |  |  |
|                  | Personnel: | 4908 - Rolling Hills Adult School       |  |  |  |
|                  |            | 1 - North Campus                        |  |  |  |
|                  |            | 11 - North City ESL                     |  |  |  |
|                  |            | 2 - South Campus                        |  |  |  |
|                  |            | 3 - East Campus                         |  |  |  |
|                  |            | 4 - West Campus                         |  |  |  |
|                  |            | 5 - Center for Adults with Disabilities |  |  |  |
|                  |            | 6 - Southwest Campus                    |  |  |  |

- From the Organization menu, select Personnel -> Professional Status.
  - To display a list of professional status records, click **Refresh** if auto-refresh is not enabled
  - b. To enable auto-refresh, click the TE icon, select Options -> Listers, and check "All Listers Auto-Refresh", then click OK.
- Click New to add a professional status record for the personnel member.
- **3)** Select the personnel **Site** to locate the personnel member.

4) Select the **Personnel** member from the drop-down list.

- a. To search for a personnel member,
  - i. Click Select from Lister.
  - ii. Click **Personnel.**iii. Click **Pick.**
- 5) Skip to Step 7
- Note: Begin here if continuing from instructions on Adding Employment Records.
- 6) Click New to add professional status for the personnel member.
- Select a Program Year to record the personnel member's professional status.

| 🔺 🖍 Sel    | ect Personnel |                                                                                                    |   |  |
|------------|---------------|----------------------------------------------------------------------------------------------------|---|--|
| Personnel: | Site:         | 4908 - Rolling Hills Adult School                                                                                                    |   |  |
|            | Personnel:    |                                                                                                    | • |  |
|            |               | 1110 Elisa Askew<br>1111 May Fong<br>1112 Elio Martinez<br>123 Teacher Mary Smith<br>124 Mr Ruben<br>19 Rick Wrota<br>20 Karenina Vinskaya<br>211 John Bush |   |  |
|            |               | Clear selection Select from Lister                                                                                                    |   |  |

| Pick Cancel Pick 🥥 New 🖹 State/Agency/Site 4908 - Rolling Hills Ad |                                             |                        |  |  |  |
|--------------------------------------------------------------------|---------------------------------------------|------------------------|--|--|--|
| Container                                                          | <ul> <li>Personnel ID</li> <li>T</li> </ul> | ¢ Name<br>▼            |  |  |  |
| 4908 - Rolling Hills Adult School                                  | 101                                         | Main Campus - Team One |  |  |  |
| 4908 - Rolling Hills Adult School                                  | 1110                                        | Elisa Askew            |  |  |  |
| 4908 - Rolling Hills Adult School                                  | 1111                                        | May Fong               |  |  |  |
| 4908 - Rolling Hills Adult School                                  | 1112                                        | Elio Martinez          |  |  |  |
| 4908 - Rolling Hills Adult School                                  | 123                                         | Teacher Mary Smith     |  |  |  |
| 4908 - Rolling Hills Adult School                                  | 124                                         | Mr Ruben               |  |  |  |

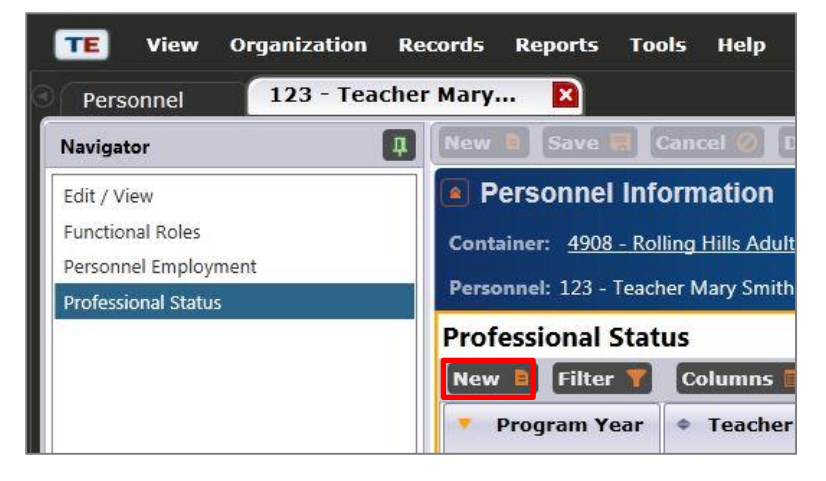

| 🗈 💉 Select Program Year |                              |  |  |  |
|-------------------------|------------------------------|--|--|--|
| Program year:           | n year: 7/1/2012 - 6/30/2013 |  |  |  |
|                         | 7/1/2010 - 6/30/2011         |  |  |  |
|                         | 7/1/2011 - 6/30/2012         |  |  |  |
|                         | 7/1/2012 - 6/30/2013         |  |  |  |
|                         |                              |  |  |  |

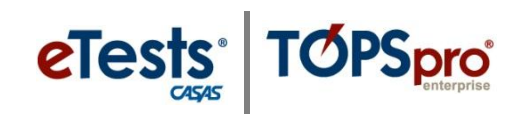

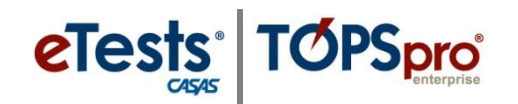

TE

View

Personnel

Navigator

Edit / View

Organization Records

123 - Teacher Mary...

1 New

| 🔺 🖍 Identificatio     | on                              |
|-----------------------|---------------------------------|
| Years of Experience:  |                                 |
| Teacher Certificates: | • N/A                           |
|                       | Adult Education Certificate     |
|                       | K-12 Certification              |
|                       | Special Education Certification |
|                       | TESOL Certification             |

Reports Tools Help

New Professional S...

Save 🗮 Cancel 🖉 Delete

Professional Status Information

×

| 8) | Enter profes  | siona | ıl st | atus |
|----|---------------|-------|-------|------|
|    | Identificatio | on.   |       |      |
|    |               |       |       |      |

- a. Enter number for **Years of Experience**.
- b. Select **Teacher Certificates**.
- 9) Click Save.

| TE View Organization R  | ecords Reports Tools Help                                                                  |  |  |  |  |
|-------------------------|--------------------------------------------------------------------------------------------|--|--|--|--|
| Personnel 123 - Teacher | Personnel 123 - Teacher Mary 123 - Teacher Mary 🛛                                          |  |  |  |  |
| Navigator 🏨             | New 🖹 Save 🗐 Cancel Ø Delete 🗙 Duplicate 隯 🗐 🕄 1 / 1 🕞                                     |  |  |  |  |
| Edit / View             | Professional Status Information                                                            |  |  |  |  |
|                         | Personnel: 123 - Teacher Mary Smith                                                        |  |  |  |  |
|                         | Program Year: 7/1/2012 - 6/30/2013                                                         |  |  |  |  |
|                         | Identification                                                                             |  |  |  |  |
|                         | Years of Experience: 25                                                                    |  |  |  |  |
|                         | Teacher Certificates: Adult Education Certificate, K-12 Certification, TESOL Certification |  |  |  |  |

| TE View O   | rganization Records | Reports    | Tools He    | elp         |
|-------------|---------------------|------------|-------------|-------------|
| Personnel   | 123 - Teacher Mary  | . 12:      | 3 - Teacher | Mary 🚺      |
| Navigator   | I New               | Save       | Cancel (    | 🖉 Delete 🔀  |
| Edit / View |                     | Profession | nal Status  | Information |

| 📧 View Organizati   | on Records Reports Tools Help    |    |
|---------------------|----------------------------------|----|
| Professional Status | 123 - Teacher Mary 🛛             |    |
| Navigator           | 🖡 New 🖹 Save 🛒 Cancel 🥝 Delete > |    |
| Edit / View         | Professional Status Information  | on |

# **10)** Review saved **Professional Status Information**.

| a. | Click 🜌 or        |         |
|----|-------------------|---------|
|    | Edit Mode 📌       | to edit |
|    | saved information | on.     |

11) Click to close the personnel member'sProfessional Status Tab and:

a. Continue with **Step 12** if at the personnel record.

– OR –

- b. Continue to Step 1 on Adding Personnel Registration to add more personnel records.
  - i. Click to close the **Professional Status** Lister tab.

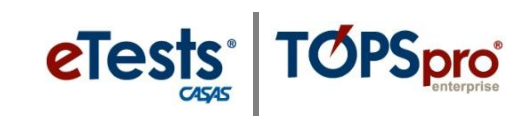

- 12) Click to close the **Personnel Record Tab**.
- **13)** Click **New** to add more personnel records
  - a. Continue to **Step 3** on **Adding Personnel Registration**.

– OR –

- b. Click to close the **Personnel Lister** tab.
- Note: This concludes the setup of a Personnel Record.

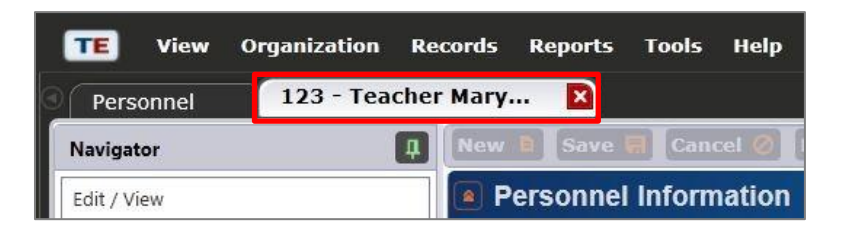

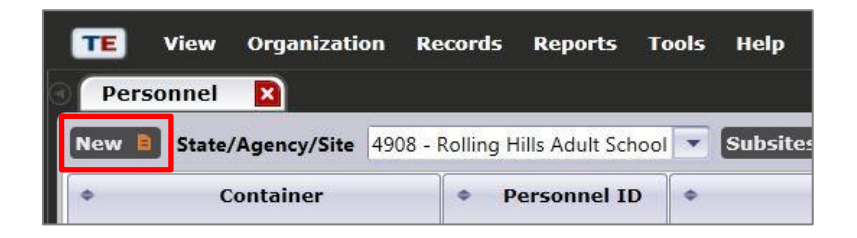